## **Disibod-Realschule plus Bad Sobernheim**

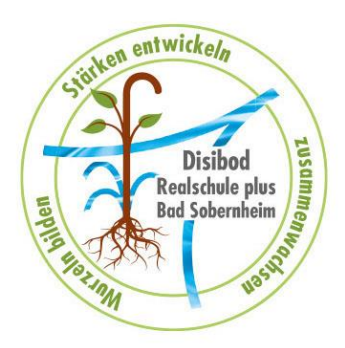

# WEBUNTIS - KRANKMELDUNG - ANLEITUNG -

Liebe Eltern und Erziehungsberechtigte, in WebUntis besteht die Möglichkeit, Ihr Kind abwesend zu melden.

Vorteil:

- kein Anruf im Sekretariat notwendig
- das Erstellen eines automatischen Entschuldigungsschreibens zum Drucken (siehe Krankmeldung über den Browser (Computer)).
- Übersicht über die Fehltage

Hierfür stehen Ihnen zwei Möglichkeiten zur Verfügung:

| Browser (Computer) | App (Smartphone) |
|--------------------|------------------|
| WebUntis Login     |                  |
| Reidelde pier      |                  |
| Benutzername       |                  |
| Passwort           |                  |

### A) KRANKMELDUNG ÜBER DEN BROWSER (COMPUTER)

- 1) Anmelden auf der WebUntis-Homepage: https://herakles.webuntis.com/WebUntis/?school=rsbadsobernheim#/basic/login
- 2) Übersicht  $\rightarrow$  Abwesenheit melden

|           | WebUntis<br>Disibod-Realschule Plus Bad<br>Sobernheim | Meine Daten                                                                                                    |  |
|-----------|-------------------------------------------------------|----------------------------------------------------------------------------------------------------|--|
|           | Heute                                                 | 🔄 Offene Abwesenheiten Schuljahr 🔶 👫 Hausaufgaben Eine Woche in die Zukunft                                                                                         |  |
| 63        | Übersicht                                             |                                                                                                    |  |
| $\square$ | Mitteilungen                                          | Keine offenen Abwesenheiten Keine Hausaufgaben                                                                                                    |  |
| ÷         | Mein Stundenplan                                      | 🖛 Abwesenheit melden 🕞 Prüfungen Eine Woche in die Zukunft 🔶                                                                                                    |  |
| 푬         | Abwesenheiten                                         |                                                                                                    |  |
| R         | Hausaufgaben                                          | Klassenbucheinträge Aktueller Monat →                                                                                                    |  |
| Ð         | Klassenbucheinträge                                   | Mi Die Klasse verhält sich vorbildlich in der Keine Prüfungen<br>06.11. 06C D Rd (Röckendorf) Positiv Schulbücherrei. Sie lesen ruhig in ihrem<br>ausgewählten Buch |  |
| Q         | Dianeta                                               |                                                                                                    |  |
|           |                                                       | ➢ Klassendienste Aktuelle Woche                                                                                                    |  |
|           |                                                       | Klassensprecher Klassensprecher Stv.                                                                                                    |  |
|           | =                                                     |                                                                                                    |  |
| (D)       | d.somo@gmx.de                                         | Emily Nathan                                                                                                    |  |
|           | Abmelden                                              | Weimer     Siegfried       04.09.     Kuppe       29.07.     04.09                                                                                                  |  |

3) Zeitraum (Datum und Uhrzeit) auswählen → passenden Abwesenheitsgrund anwählen (Bspw. *Krankheit* oder *Arzttermin*) → Speichern

|      | Abwesenheit melden                                                | ×  |
|------|-------------------------------------------------------------------|----|
| ahr  | Zeitraum                                                          |    |
|      | Schule Pener                                                      |    |
| fene | Abwesenheitsgrund                                                 | -  |
|      | Anmerkung                                                         |    |
|      | Hier können Hinweise oder                                         |    |
| Mor  | Speichern Abbrechen wichtige Informationen noc<br>ergänzt werden. | :h |
| L    |                                                                   |    |

#### 4) Abwesenheiten $\rightarrow$ Abwesenheit melden

|           | <b>WebUntis</b><br>Disibod-Realschule Plus Bad<br>Sobernheim | Meine Abwesenheiten Fehlzeiten                                                       |       | ? 🐠 |
|-----------|--------------------------------------------------------------|--------------------------------------------------------------------------------------|-------|-----|
|           | Heute                                                        | ♦ 04.09.2023 → Select ▼ - Alle - ▼                                                   |       |     |
| Eg        | Übersicht                                                    | the Dis Abuseholdenand Status                                                        | Tout  |     |
| $\square$ | Mitteilungen                                                 | 0 Elemente                                                                           | 10.41 |     |
| ±‡<br>☆   | Mein Stundenplan                                             |                                                                                      |       |     |
| 昌         | Abwesenheiten                                                |                                                                                      |       |     |
| R         | Hausaufgaben                                                 |                                                                                      |       |     |
| <u></u>   | Klassenbucheinträge                                          | Entschuldigungsschreibe                                                              | en    |     |
| Q         | Dianeta                                                      | drucken, unterschreiber                                                              | n und |     |
|           |                                                              | Ihrem Kind mitgeben.                                                                 |       |     |
|           | _                                                            |                                                                                      |       |     |
|           |                                                              | Abwesenheit melden Löschen Entschuldigungsschreiben drucken Diese Funktion gibt es n | ur im |     |
| [-]->     | Abmelden                                                     |                                                                                      | ih:   |     |

5) Siehe Punkt 3

### **B)** KRANKMELDUNG ÜBER DIE APP (SMARTPHONE)

- 1) WebUntis-APP im App-Store oder Play-Store herunterladen und anmelden
- 2) Start  $\rightarrow$  Meine Abwesenheit

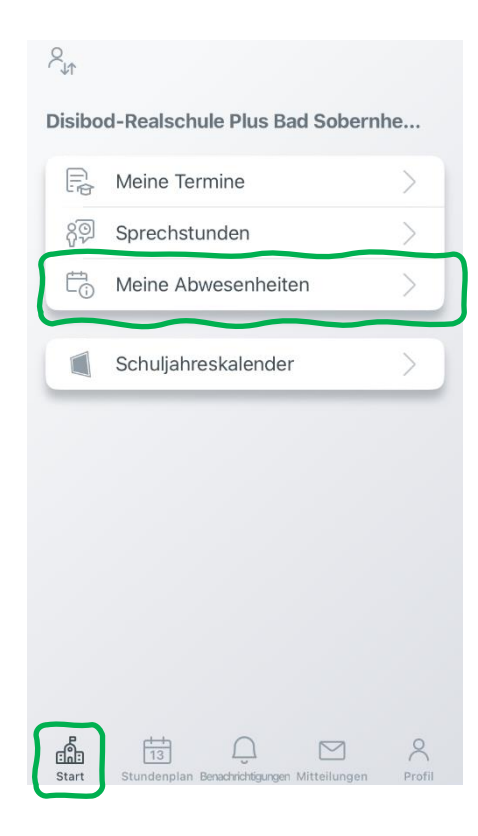

3) Mit "+" kann eine neue Abwesenheit gesetzt werden

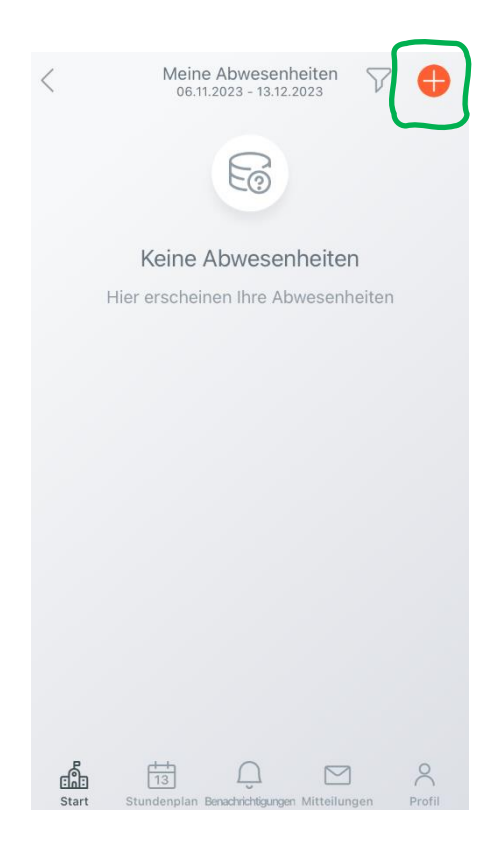

4) Zeitraum "Start" und "Ende" passend eingeben → passenden Abwesenheitsgrund anwählen (Bspw. *Krankheit* oder *Arzttermin*) → Speichern mit dem Häkchen

| $\times$            | Eigene Abwes | enheit melden |                |
|---------------------|--------------|---------------|----------------|
|                     | gene / .shee |               |                |
| Kind                |              |               |                |
|                     |              |               |                |
| Start               |              |               | >              |
| Ende                |              |               | >              |
| Abwesen             | heitsgrund   |               | >              |
|                     |              |               |                |
| Text<br>Text hier ( | einaeben     |               | >              |
|                     |              |               |                |
|                     |              |               |                |
|                     |              | llionkännon   |                |
|                     |              | Hier konnen   | Hinweise oder  |
|                     |              | wichtige Info | rmationen noch |
|                     |              | orgänzt word  | on             |